# Rockwell Automation, Inc. MicroLogix, SLC500 Series DF1 Driver

Supported version TOP Design Studio

gn Studio V1.0 or higher

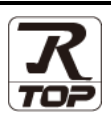

### CONTENTS

We would like to thank our customers for using M2I's "Touch Operation Panel (M2I TOP) Series". Read this manual and familiarize yourself with the connection method and procedures of the "TOP and external device".

#### **1.** System configuration

#### Page 2

Describes the devices required for connection, the setting of each device, cables, and configurable systems.

#### 2. External device selection Page 3

Select a TOP model and an external device.

#### **3.** TOP communication setting Page 4

Describes how to set the TOP communication.

#### 4. External device setting Page 10

Describes how to set up communication for external devices.

#### 5. Cable table

#### Page 11

Describes the cable specifications required for connection.

#### **6.** Supported addresses

#### Page 13

Refer to this section to check the addresses which can communicate with an external device.

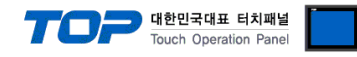

# 1. System configuration

The system configuration of the driver "Rockwell Automation – MicroLogix/SLC500 Series" is as follows:

| Series     | СРИ                                     | Link I/F                                                 | Communication<br>method | System setting                                              | Cable                                     |
|------------|-----------------------------------------|----------------------------------------------------------|-------------------------|-------------------------------------------------------------|-------------------------------------------|
| MicroLogix | MicroLogix1500<br>(1764-LRP)            | Channel 1                                                | RS-232C                 | 3.1 Settings<br>example 1<br>(Page 4)                       | <u>5.1. Cable table 1</u><br>(Page 9-(A)) |
|            | MicroLogix 1000<br>MicroLogix 1200      | Channel 0                                                | RS-232C                 | <u>3.1 Settings</u><br>example <u>1</u><br>( <u>Page 4)</u> | <u>5.2. Cable table 2</u><br>(Page 9-(B)) |
|            | MicroLogix 1500<br>(1764-LSP, 1764-LRP) | AIC + 1761-NET-<br>AIC (Advanced<br>Interface Converter) | RS-232C                 | 3.1 Settings<br>example 1<br>(Page 4)                       | 5.3. Cable table 3<br>(Page 9-(C))        |
| SLC500     | SLC 5/03<br>SLC 5/04<br>SLC 5/05        | Channel 0                                                | RS-232C                 | <u>3.1 Settings</u><br>example <u>1</u><br>( <u>Page 4)</u> | <u>5.1. Cable table 1</u><br>(Page 9-(A)) |
|            |                                         | 1770-KF3<br>2760-RB<br>1775-KA<br>5130-RM                | RS-232C                 | 3.1 Settings<br>example 1<br>(Page 4)                       | <u>5.3. Cable table 3</u><br>(Page 9-(D)) |
|            |                                         | 1771-KGM                                                 | RS-232C                 | 3.1 Settings<br>example 1<br>(Page 4)                       | <u>5.3. Cable table 3</u><br>(Page 9-(E)) |

■ Connection configuration

• 1:1 (one TOP and one external device) connection

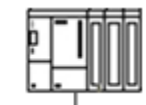

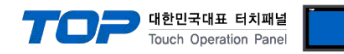

# 2. External device selection

■ Select a TOP model and a port, and then select an external device.

| Select Device           |                 |           |        |      | x         |
|-------------------------|-----------------|-----------|--------|------|-----------|
| -PLC Setting[ Micro     | Logix Series ]  |           |        |      |           |
| Alias Name :            | PLC1            |           |        |      |           |
| Interface :             | Serial          | $\sim$    |        |      |           |
| Protocol :              | DF1             | $\sim$    |        | Co   | mm Manual |
| String Save Mode :      | First HL HL     | Change    |        |      |           |
| Use Redundanc           | y               |           |        |      |           |
| Operate Condition :     | ND ~            |           |        |      |           |
| Change Condition : 🔳    | TimeOut         | 5 🗘 (Seco | ond)   |      |           |
|                         | Condition       |           |        |      | Edit      |
| Primary Option          |                 |           |        |      |           |
| Timeout                 | 300 📄 ms        | sec       |        |      |           |
| Send Wait               | 0 🚔 m:          | sec       |        |      |           |
| DF1 Mode                | Full Duplex 🗸 🗸 | ·         |        |      |           |
| Error Detection         | BCC 🗸           |           |        |      |           |
| Source ID               | 0               |           |        |      |           |
| Destination ID (Remote) | 1               |           |        |      |           |
| NAK Retries             | 3               |           |        |      |           |
| ENQ Retries             | 3               |           |        |      |           |
|                         |                 |           |        |      |           |
|                         |                 |           | 🖕 Back | 🗸 ОК | X Cancel  |

| Settings        |        | Contents                                                                                                    |
|-----------------|--------|----------------------------------------------------------------------------------------------------|
| ТОР             | Model  | Check the TOP display and process to select the touch model.                                                                                                    |
| External device | Vendor | Select the vendor of the external device to be connected to TOP.<br>Select " <b>Rockwell Automation, Inc</b> ".                                                                                                    |
|                 | PLC    | Select the model series of the external device that connects to the TOP.<br>Select "MicroLogix/SLC500 Series DF1".<br>Please check the system configuration in Chapter 1 to see if the external device you want to<br>connect is a model whose system can be configured. |

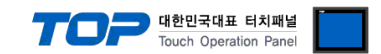

# 3. TOP communication setting

The communication can be set in TOP Design Studio or TOP main menu. The communication should be set in the same way as that of the external device.

#### 3.1 Communication setting in TOP Design Studio

#### (1) Communication interface setting

■ [Project > Project Property > TOP Setting] → [Project Option > "Use HMI Setup" Check > Edit > Serial]

| - Set the TOP communication interface in TOP Design Studio                      | ).                                                                              |
|---------------------------------------------------------------------------------|---------------------------------------------------------------------------------|
| Project Option                                                                  | X                                                                               |
|                                                                                 |                                                                                 |
| Date / Time Sync. Screen Option                                                 | Unit Convert HmiSetup Global Lock & Touch Project Style Splash PLC Buffer Sync. |
| ■ FieldBus (0)<br>■ RFID (0)                                                    |                                                                                 |
| Wing Device Setting     Hmi Setup Option                                        | Initialization Edit                                                             |
| COM2 (1)     Project Setting     HMDIpsable=0     HMDIpsable=0     HMDIpsable=0 | ^                                                                               |
| Ethernet (0)     Start Mode = Menu     Start Screen No.=1                       |                                                                                 |
| USBDevice (0) Latch Set=0~0<br>Communication Error Message=0                    |                                                                                 |
| USBErrorMessage=0<br>StorageErrorMessage=1<br>DatabaseMessage=1                 | -                                                                               |
| Control Band                                                                    |                                                                                 |
| Control Panel                                                                   |                                                                                 |
| System Douison                                                                  | Service Intion                                                                  |
|                                                                                 | Serial X                                                                        |
|                                                                                 |                                                                                 |
|                                                                                 | Regist Depty CONT                                                               |
|                                                                                 | Serial Port: CUMI                                                               |
| PLC Security Date/Time                                                          | Signal Level                                                                    |
|                                                                                 | ● RS-232C ○ RS-422(4) ○ RS-485(2)                                               |
|                                                                                 | Baud Rate: 38400 🔻                                                              |
|                                                                                 |                                                                                 |
|                                                                                 |                                                                                 |
| Ethernet Serial HDMI                                                            | Stop Bit: 1                                                                     |
|                                                                                 | Parity Bit: None 🔻                                                              |
|                                                                                 |                                                                                 |
|                                                                                 | Flow: Utt                                                                       |
| Ping                                                                            | Auto Search Loopback Test                                                       |
| Diagnostic File Ping<br>Manager                                                 |                                                                                 |
|                                                                                 | Apply Cancel                                                                    |
|                                                                                 |                                                                                 |
|                                                                                 |                                                                                 |

| Items               | TOP E                 |        |         | External device | Remarks |
|---------------------|-----------------------|--------|---------|-----------------|---------|
| Signal Level (port) | RS-232C RS-422 RS-485 |        | RS-232C |                 |         |
|                     |                       | KS-422 | KS-405  | RS-422/485      |         |
| Baud Rate           | 38400                 |        |         |                 |         |
| Data Bit            | 8                     |        |         |                 |         |
| Stop Bit            | 1                     |        |         |                 |         |
| Parity Bit          | None.                 |        |         |                 |         |

\* The above settings are examples recommended by the company.

| ltems        | Description                                                                                     |
|--------------|-------------------------------------------------------------------------------------------------|
| Signal Level | Select the serial communication method between the TOP and an external device.                  |
| Baud Rate    | Select the serial communication speed between the TOP and an external device.                   |
| Data Bit     | Select the serial communication data bit between the TOP and an external device.                |
| Stop Bit     | Select the serial communication stop bit between the TOP and an external device.                |
| Parity Bit   | Select the serial communication parity bit check method between the TOP and an external device. |

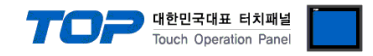

#### (2) Communication option setting

■ [Project > Project Property > Device Setting > COM> "PLC1 : Control/Compact Logix Series"]

- Set the options of the DF1 communication driver in TOP Design Studio.

| Project Option                                                                                                    |                                                                                                    | ×           |
|----------------------------------------------------------------------------------------------------|----------------------------------------------------------------------------------------------------|-------------|
| Change HMI[H] Add Pl                                                                                                    | C [A] TITA Change PLC[C] X Delete PLC[D]                                                                                                    |             |
| <ul> <li>TOP Setting</li> <li>SYS : RD1520X</li> <li>Option Module Setting</li> <li>FieldBus (0)</li> <li>RFID (0)</li> <li>COM1 (0)</li> <li>COM2 (1)</li> <li>Ethernet (0)</li> <li>Wireless (0)</li> <li>USBDevice (0)</li> </ul> | PLC Setting[ Microlys Series ]         Alas Name : PLC1         Interface : Serial         Protocol : DF1         String Save Mode : Prist HL HL         Change         Operate Condition : ImmeOut         Condition         Condition         Immeout         300         Immeout         300         Immeout         300         Immeout         300         Immeout         300         Immeout         300         Immeout         300         Immeout         300         Immeout         300         Immeout         300         Immeout         300         Immeout         300         Immeout         300         Immeout         BCC         Source ID         0         Immeout         Immeout         Immeout         Immeout         Immeout         Immeout         Immeout         Immeout         Immeo | Comm Manual |
|                                                                                                    |                                                                                                    | Apply Close |

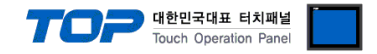

#### 3.2. Communication setting in TOP

\* This is a setting method when "Use HMI Setup" in the setting items in "3.1 TOP Design Studio" is not checked.

■ Touch the top of the TOP screen and drag it down. Touch "EXIT" in the pop-up window to go to the main screen.

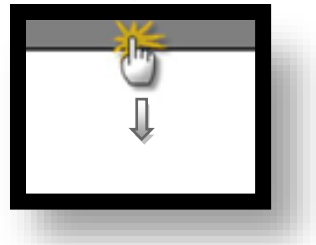

#### (1) Communication interface setting

■ [Main Screen > Control Panel > Serial]

|               | <b>*</b>                   | Control Panel                                            | ×   |
|---------------|----------------------------|----------------------------------------------------------|-----|
|               | 🔯 System 🗖 De              | 🚥 Serial 🗙                                               |     |
| Run           |                            | Serial Port: COM1 -                                      |     |
| MNC           |                            | Signal Level           ● RS-232C ○ RS-422(4) ○ RS-485(2) |     |
|               |                            | Baud Rate: 38400 💌                                       |     |
| VNC<br>Viewer |                            | Data Bit: 8                                              |     |
|               | Ethernet Serial            | Stop Bit: 1                                              |     |
| $\bigcirc$    |                            | Parity Bit: None 🔻                                       |     |
| Screen        | with I                     | Flow: Off 🚽                                              |     |
| shot          | Diagnostic File<br>Manager | Auto Search Loopback Test                                |     |
|               |                            | Apply Cancel                                             |     |
|               | [System]                   | CIO                                                      | bse |

|         | ТОР     |                       | External device                                                                                             | Remarks                                                                                                    |
|---------|---------|-----------------------|----------------------------------------------------------------------------------------------------|----------------------------------------------------------------------------------------------------|
|         |         |                       | RS-232C                                                                                                    |                                                                                                    |
| KS-232C | KS-422  | KS-485                | RS-422/485                                                                                                  |                                                                                                    |
| 38400   |         |                       |                                                                                                    |                                                                                                    |
| 8       |         |                       |                                                                                                    |                                                                                                    |
| 1       |         |                       |                                                                                                    |                                                                                                    |
| None.   |         |                       |                                                                                                    |                                                                                                    |
|         | RS-232C | TOP<br>RS-232C RS-422 | TOP           RS-232C         RS-422         RS-485           38400         38400           1         None. | TOP         External device           RS-232C         RS-422         RS-485         RS-232C           RS-485         RS-485         RS-422/485           38400         38400         1           Image: Second second se |

\* The above settings are setting examples recommended by the company.

| Items        | Description                                                                                     |
|--------------|-------------------------------------------------------------------------------------------------|
| Signal Level | Select the serial communication method between the TOP and an external device.                  |
| Baud Rate    | Select the serial communication speed between the TOP and an external device.                   |
| Data Bit     | Select the serial communication data bit between the TOP and an external device.                |
| Stop Bit     | Select the serial communication stop bit between the TOP and an external device.                |
| Parity Bit   | Select the serial communication parity bit check method between the TOP and an external device. |

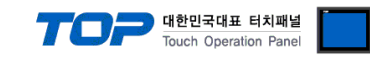

#### (2) Communication option setting

■ [Main Screen > Control Panel > PLC]

|            | ¢۵         |              | PLC                       | ×            |
|------------|------------|--------------|---------------------------|--------------|
|            | 🔯 System   | Driver(COM1) | PLC1(MicroLogix Series) 🗸 |              |
| Run        |            | Interface    | Serial 💌                  |              |
|            |            | Protocol     | DF1 💌                     |              |
| <b>WNC</b> | PLC Se     | Timeout      | 300 🖨 msec                |              |
| VNC        |            | Send Wait    | 0 🖨 msec                  |              |
| Viewer     | [6ώ] ⊑     | DF1 Mode     | Full Dur 🔻                |              |
|            | Ethernet S | Error Det    | BCC -                     |              |
|            |            | Source IE    | 0                         |              |
| Screen     | m          | Destinati    |                           |              |
| SHUT       |            | NAK Retri    | 3                         |              |
|            | M          | : ENQ Retri  | 3                         |              |
|            |            |              |                           |              |
|            | [System]   | Diagnostic   |                           | Apply Cancel |
|            |            |              |                           |              |

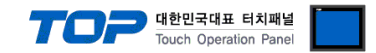

#### **3.3 Communication diagnostics**

■ Check the interface setting status between the TOP and an external device.

- Touch the top of the TOP screen and drag it down. Touch "EXIT" in the pop-up window to go to the main screen.

- Check if the port (COM1/COM2/COM3) settings you want to use in [Control Panel > Serial] are the same as those of the external device.

Diagnosis of whether the port communication is normal or not

- Touch "Communication diagnostics" in [Control Panel > PLC].

- The Diagnostics dialog box pops up on the screen and determines the diagnostic status.

| ОК             | Communication setting normal                                                                             |
|----------------|----------------------------------------------------------------------------------------------------|
| Time Out Error | Communication setting abnormal                                                                           |
|                | - Check the cable, TOP, and external device setting status. (Reference: Communication diagnostics sheet) |

■ Communication diagnostics sheet

- If there is a problem with the communication connection with an external terminal, please check the settings in the sheet below.

| Items           | Conte                   | ents            | Ch    | eck                       | Remarks                               |
|-----------------|-------------------------|-----------------|-------|---------------------------|---------------------------------------|
| System          | How to connect the sy   | stem            | OK    | NG                        | 1 System configuration                |
| configuration   | Connection cable name   | e               | OK    | NG                        | 1. System computation                 |
| TOP             | Version information     |                 | OK    | NG                        |                                       |
|                 | Port in use             |                 | OK    | NG                        |                                       |
|                 | Driver name             |                 | OK    | NG                        |                                       |
|                 | Other detailed settings | OK              | NG    |                           |                                       |
|                 | Relative prefix         | Project setting | OK    | NG                        |                                       |
|                 |                         | Communication   | OK    | NG                        | 2. External device selection          |
|                 |                         | diagnostics     | ŬK    | NG                        | 3. Communication setting              |
|                 | Serial Parameter        | Transmission    | OK NG | NC                        |                                       |
|                 |                         | Speed           |       | NG                        |                                       |
|                 |                         | Data Bit        | OK    | NG                        |                                       |
|                 |                         | Stop Bit        | OK    | NG                        |                                       |
|                 |                         | Parity Bit      | OK    | NG                        |                                       |
| External device | CPU name                | OK              | NG    |                           |                                       |
|                 | Communication port n    | OK              | NG    |                           |                                       |
|                 | Protocol (mode)         | OK              | NG    |                           |                                       |
|                 | Setup Prefix            | OK              | NG    |                           |                                       |
|                 | Other detailed settings | OK              | NG    | 4 External device setting |                                       |
|                 | Serial Parameter        | Transmission    | OK    | NG                        | 4. External device setting            |
|                 |                         | Speed           | ÖK    | NO                        |                                       |
|                 |                         | Data Bit        | OK    | NG                        |                                       |
|                 |                         | Stop Bit        | OK    | NG                        |                                       |
|                 |                         | Parity Bit      | OK    | NG                        |                                       |
|                 | Check address range     |                 |       |                           | 6. Supported addresses                |
|                 |                         |                 | OK    | NG                        | (For details, please refer to the PLC |
|                 |                         |                 |       | vendor's manual.)         |                                       |

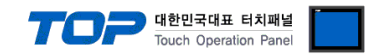

# 4. External device setting

Set as below using "MicroLogix/SLC500 Series" Ladder Software "RSLogix 500". For more detailed setting method than that described in this example, refer to the PLC user manual.

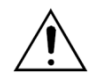

Do not configure a duplicate Source ID (prefix) for the external device connected to the same unit network

1. From the "RSLogix 500" window, double-click [Channel Configuration] to open the "Channel Configuration" window.

2. From the "Channel Configuration" window, select the [Chan. 0 –System] tab, and configure as shown below.

| Setup Items            |                         | Setup Description     | Remarks |
|------------------------|-------------------------|-----------------------|---------|
| Driver                 |                         | DF1 Full Duplex Slave | Fixed   |
| Baud Rate              |                         | 19200                 |         |
| Parity                 |                         | NONE                  |         |
| Stop Bits              |                         | 1                     |         |
| Source ID (Station Add | ress)                   | 0                     |         |
| Protocol Control       | Control                 | No Handshaking        | Fixed   |
|                        | Error Detection         | ВСС                   | Fixed   |
|                        | Embedded                | Enabled               | Fixed   |
|                        | Duplicate Packet Detect | No Check              | Fixed   |
|                        | ACK Timeout             | 50                    |         |
|                        | NAK Retries             | 3                     |         |
|                        | ENQ Retries             | 3                     |         |

**3.** Download configurations to PLC.

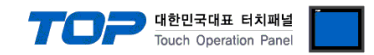

# 5. Cable table

This chapter introduces a cable diagram for normal communication between the TOP and the corresponding device. (The cable diagrams described in this section may differ from the external device vendor's recommendations.)

#### ■ RS-232C (1:1 connection)

(A) TOP COM Port (9 pin)

| TOP COM             |        |        |                  | PLC    |        |                     |  |
|---------------------|--------|--------|------------------|--------|--------|---------------------|--|
| Pin                 | Signal | Pin    | Cable connection | Pin    | Signal | Pin                 |  |
| arrangement*Note 1) | name   | number |                  | number | name   | arrangement*Note 1) |  |
| 1 5                 | CD     | 1      | •                | 1      | CD     | 5 1                 |  |
| 0 0<br>0 0<br>6 9   | RD     | 2 .    |                  | 2      | RD     | $(\circ \circ)$     |  |
|                     | SD     | 3 .    |                  | 3      | SD     | 9 6                 |  |
|                     | DTR    | 4      | ]     • · · · ·  | 4      | DTR    |                     |  |
| communication       | SG     | 5 -    |                  | 5      | SG     | communication       |  |
| cable connector     | DSR    | 6      | •                | 6      | DSR    | cable connector     |  |
| front.              | RTS    | 7      | •                | 7      | RTS    | front.              |  |
| D-SUB 9 Pin male    | CTS    | 8      | •                | 8      | CTS    | D-SUB 9 Pin female  |  |
| (male, convex)      |        | 9      |                  | 9      |        | (female, concave)   |  |

\*Note 1) The pin arrangement is as seen from the connecting side of the cable connection connector.

| (B) TOP CO          | (B) TOP COM Port (9 pin) |        |                  |        |        |                              |  |  |
|---------------------|--------------------------|--------|------------------|--------|--------|------------------------------|--|--|
| TOP COM             |                          |        |                  | PLC    |        |                              |  |  |
| Pin                 | Signal                   | Pin    | Cable connection | Pin    | Signal | Pin                          |  |  |
| arrangement*Note 1) | name                     | number |                  | number | name   | arrangement*Note 1)          |  |  |
| 15                  | CD                       | 1      |                  | 1      |        | 5 1                          |  |  |
| $(\circ \circ)$     | RD                       | 2      |                  | 2      | TXD    | $\left( \circ \circ \right)$ |  |  |
|                     | SD                       | 3      |                  | 3      | RXD    |                              |  |  |
| 6 9<br>Bacad on     | DTR                      | 4      |                  | 4      |        | 9 b                          |  |  |
| communication       | SG                       | 5      |                  | 5      | SG     |                              |  |  |
| cable connector     | DSR                      | 6      |                  | 6      |        |                              |  |  |
| front               | RTS                      | 7      |                  | 7      |        | front                        |  |  |
| D-SUB 9 Pin male    | CTS                      | 8      |                  | 8      |        | D-SUB 9 Pin female           |  |  |
| (male, convex)      |                          | 9      |                  | 9      |        | (female, concave)            |  |  |

\*Note 1) The pin arrangement is as seen from the connecting side of the cable connection connector.

| (( | ) TOP | COM   | Port | (15) | nin) |
|----|-------|-------|------|------|------|
| (~ | ,     | 00111 | 1010 | (12  |      |

| тор сом             |        |        |                  | PLC    |        |                     |  |
|---------------------|--------|--------|------------------|--------|--------|---------------------|--|
| Pin                 | Signal | Pin    | Cable connection | Pin    | Signal | Pin                 |  |
| arrangement*Note 1) | name   | number |                  | number | name   | arrangement*Note 1) |  |
| 1 8                 | CD     | 1      |                  | 1      |        | 5 1                 |  |
| (° °)               | RD     | 2      |                  | 2      | RXD    | $(\circ \circ)$     |  |
|                     | SD     | 3      |                  | 3      | TXD    |                     |  |
| 9 15                | DTR    | 4      |                  | 4      |        | 9 6                 |  |
| Based on            | SG     | 5      |                  | 5      | SG     | Based on            |  |
| communication       | DSR    | 6      |                  | 6      |        | communication       |  |
| cable connector     |        | 7      |                  | 7      |        | cable connector     |  |
| front,              | RIS    | 1      |                  | 1      |        | front,              |  |
| D-SUB 15 Pin male   | CTS    | 8      |                  | 8      |        | D-SUB 9 Pin female  |  |
| (male, convex)      |        | 9      |                  | 9      |        | (female, concave)   |  |

\*Note 1) The pin arrangement is as seen from the connecting side of the cable connection connector.

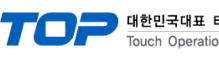

| 터치패널       |  |
|------------|--|
| tion Panel |  |
|            |  |

| (D) TOP CO                                                     | (D) TOP COM Port (9 pin) |                       |                  |                        |                                 |                                                                               |     |  |  |
|----------------------------------------------------------------|--------------------------|-----------------------|------------------|------------------------|---------------------------------|-------------------------------------------------------------------------------|-----|--|--|
| TOP                                                            | СОМ                      |                       |                  |                        | PLC                             |                                                                               |     |  |  |
| Pin                                                            | Signal                   | Pin                   | Cable connection | Pin                    | Signal                          | Pin                                                                           |     |  |  |
| arrangement*Note 1)                                            | name                     | number                |                  | number                 | name                            | arrangement*Note 1)                                                           |     |  |  |
| 1 5                                                            | CD                       | 1                     |                  | 1                      | GND                             | 13 1                                                                          |     |  |  |
| 00)                                                            | RD                       | 2                     |                  | 2                      | TXD                             |                                                                               |     |  |  |
|                                                                | SD                       | 3                     |                  | 3                      | RXD                             | 25 14                                                                         |     |  |  |
| 6 9                                                            | DTR                      | 4                     | <del>۹</del>     | 4                      | RTS                             | Based on                                                                      |     |  |  |
| Based on                                                       | SG                       | 5                     |                  | 5                      | CTS                             | communication                                                                 |     |  |  |
| communication                                                  | DSR                      | 6                     | •                | 6                      | DSR                             | cable connector                                                               |     |  |  |
| cable connector                                                | tor RTS 7                |                       | 7                | COM                    | front,                          |                                                                               |     |  |  |
| front,                                                         | CTS                      | 8                     | •                | 8                      | DCD                             | D-SUB 25 Pin                                                                  |     |  |  |
| D-SUB 9 Pin male                                               |                          | 9                     |                  | 20                     | DTR                             | female (female,                                                               |     |  |  |
| (male, convex)                                                 |                          |                       |                  |                        |                                 | concave)                                                                      |     |  |  |
| (E) TOP CC                                                     | OM Port (9               | pin)                  |                  |                        |                                 |                                                                               |     |  |  |
| TOP                                                            | СОМ                      |                       | PLC              |                        | LC                              |                                                                               |     |  |  |
| Pin                                                            | Signal                   | Pin                   | Cable connection | Pin                    | Signal                          | Pin                                                                           |     |  |  |
| arrangement*Note 1)                                            | name                     | number                |                  | number                 | name                            | arrangement*Note 1)                                                           |     |  |  |
| 1 5                                                            | CD                       | 1                     |                  | 1                      | GND                             | 8 1                                                                           |     |  |  |
| 00)                                                            | 0) RD 2                  |                       | O) RD 2          |                        |                                 | 2                                                                             | TXD |  |  |
|                                                                | SD                       | 3                     |                  | 3                      | RXD                             | 15 9                                                                          |     |  |  |
| 6 9                                                            | DTR                      | 4                     | •                | 4                      | RTS                             | Based on                                                                      |     |  |  |
| Racod on                                                       |                          |                       |                  |                        |                                 |                                                                               |     |  |  |
|                                                                | SG                       | 5                     | • •              | 5                      | CTS                             | communication                                                                 |     |  |  |
| communication                                                  | SG<br>DSR                | 5                     |                  | 5                      | CTS<br>DSR                      | communication<br>cable connector                                              |     |  |  |
| communication<br>cable connector                               | SG<br>DSR<br>RTS         | 5<br>6<br>7           |                  | 5<br>6<br>7            | CTS<br>DSR<br>COM               | communication<br>cable connector<br>front,                                    |     |  |  |
| communication<br>cable connector<br>front,                     | SG<br>DSR<br>RTS<br>CTS  | 5<br>6<br>7<br>8      |                  | 5<br>6<br>7<br>8       | CTS<br>DSR<br>COM<br>DCD        | communication<br>cable connector<br>front,<br>D-SUB 15 Pin                    |     |  |  |
| communication<br>cable connector<br>front,<br>D-SUB 9 Pin male | SG<br>DSR<br>RTS<br>CTS  | 5<br>6<br>7<br>8<br>9 |                  | 5<br>6<br>7<br>8<br>20 | CTS<br>DSR<br>COM<br>DCD<br>DTR | communication<br>cable connector<br>front,<br>D-SUB 15 Pin<br>female (female, |     |  |  |

\*Note 1) The pin arrangement is as seen from the connecting side of the cable connection connector.

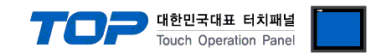

# 6. Supported addresses

The devices available in TOP are as follows:

The device range (address) may differ depending on the CPU module series/type. The TOP series supports the maximum address range used by the external device series. Please refer to each CPU module user manual

and be take caution to not deviate from the address range supported by the device you want to use.

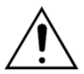

Device notation → De

→ Device Name File Number : Element

#### 6.1 MicroLogix Series

| Device       |             |             | Bit Address                 | Word Address          | 32 bits | Remarks |
|--------------|-------------|-------------|-----------------------------|-----------------------|---------|---------|
| Output File  |             | O000        | :000.00 – 0008:255.15       | O000:000 – O008:255   |         |         |
| Input File   |             | 1000        | :000.00 – 1008:255.15       | 1000:000 - 1008:255   |         |         |
| Bit File     |             | B003        | :000.00 - B003:255.15       | B003:000 - B003:255   |         |         |
|              |             | B009        | :000.00 – B255:255.15       | B009:000 - B255:255   |         |         |
| Timer File   | Coil        | Done        | TC004:000.13 - TC004:255.13 |                       |         |         |
|              |             |             | TC009:000.13 - TC255:255.13 |                       |         |         |
|              |             | Timing      | TC004:000.14 - TC004:255.14 |                       |         |         |
|              |             |             | TC009:000.14 - TC255:255.14 | -                     |         |         |
|              |             | Enable      | TC004:000.15 - TC004:999.15 |                       |         |         |
|              |             |             | TC009:000.15 - TC099:999.15 |                       |         |         |
|              | Preset      |             | _                           | TP004:000 - TP004:255 |         |         |
|              |             |             |                             | TP009:000 – TP255:255 |         |         |
|              | Accumulated |             | _                           | TA004:000 - TA004:255 |         |         |
|              |             |             |                             | TA009:000 – TA255:255 |         |         |
| Counter      | Coil        | Update Acc  | CC005:000.10 - CC005:255.10 |                       |         |         |
| File         |             |             | CC009:000.10 - CC255:255.10 |                       | L/H     |         |
|              |             | Underflow   | CC005:000.11 - CC005:255.11 |                       |         |         |
|              |             |             | CC009:000.11 - CC255:255.11 |                       |         |         |
|              |             | Overflow    | CC005:000.12 - CC005:255.12 |                       |         |         |
|              |             |             | CC009:000.12 - CC255:255.12 |                       |         |         |
|              |             | Done        | CC005:000.13 - CC005:255.13 | -                     |         |         |
|              |             |             | CC009:000.13 - CC255:255.13 |                       |         |         |
|              |             | Down Enable | CC005:000.14 – CC005:255.14 |                       |         |         |
|              |             |             | CC009:000.14 – CC255:255.14 |                       |         |         |
|              |             | Up Enable   | CC005:000.15 – CC005:255.15 |                       |         |         |
|              |             |             | CC009:000.15 - CC255:255.15 |                       |         |         |
|              | Preset      |             |                             | CP005:000 – CP005:255 |         |         |
|              |             |             | -                           | CP009:000 - CP255:255 |         |         |
|              | Accumulated |             |                             | CA005:000 – CA005:255 |         |         |
|              |             |             | -                           | CA009:000 – CA255:255 |         |         |
| Integer File |             | N007        | :000.00 - N007:255.15       | N007:000 - N007:255   |         |         |
|              |             | N009        | :000.00 – N255:255.15       | N009:000 – N255:255   |         |         |
| Floating Poi | nt File     |             | -                           | F008:000 – F255:255   | H/L     |         |
| String File  |             |             | -                           | ST9:0 – ST255:255     | 1/4     |         |
| Long Word    | File        | L9          | ):0/0 – L255:255/31         | L9:0 – L255:255       | ЧП      |         |

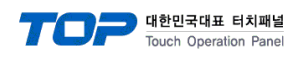

| Device       |             |             | Bit Address                 | Word Address          | 32 bits | Remarks |
|--------------|-------------|-------------|-----------------------------|-----------------------|---------|---------|
| Output File  |             | 0000        | :000.00 – 0063:255.15       | O000:000 – O063:255   |         |         |
| Input File   |             | 1000        | :000.00 – 1063:255.15       | 1000:000 - 1063:255   |         |         |
| Bit File     |             | B003        | :000.00 – B003:255.15       | B003:000 - B003:255   |         |         |
|              |             | B009        | :000.00 – B255:255.15       | B009:000 – B255:255   |         |         |
| Timer File   | Coil        | Done        | TC004:000.13 - TC004:255.13 |                       |         |         |
|              |             |             | TC009:000.13 - TC255:255.13 |                       |         |         |
|              |             | Timing      | TC004:000.14 - TC004:255.14 |                       |         |         |
|              |             |             | TC009:000.14 - TC255:255.14 | -                     |         |         |
|              |             | Enable      | TC004:000.15 - TC004:999.15 |                       |         |         |
|              |             |             | TC009:000.15 - TC099:999.15 |                       |         |         |
|              | Preset      |             | -                           | TP004:000 - TP004:255 |         |         |
|              |             |             |                             | TP009:000 – TP255:255 |         |         |
|              | Accumulated |             | -                           | TA004:000 - TA004:255 |         |         |
|              |             |             |                             | TA009:000 – TA255:255 |         |         |
| Counter      | Coil        | Update Acc  | CC005:000.10 - CC005:255.10 |                       |         |         |
| File         |             |             | CC009:000.10 - CC255:255.10 |                       | 1.41    |         |
|              |             | Underflow   | CC005:000.11 – CC005:255.11 |                       | ЦП      |         |
|              |             |             | CC009:000.11 – CC255:255.11 |                       |         |         |
|              |             | Overflow    | CC005:000.12 – CC005:255.12 |                       |         |         |
|              |             |             | CC009:000.12 – CC255:255.12 |                       |         |         |
|              |             | Done        | CC005:000.13 - CC005:255.13 | _                     |         |         |
|              |             |             | CC009:000.13 - CC255:255.13 |                       |         |         |
|              |             | Down Enable | CC005:000.14 - CC005:255.14 |                       |         |         |
|              |             |             | CC009:000.14 – CC255:255.14 |                       |         |         |
|              |             | Up Enable   | CC005:000.15 - CC005:255.15 |                       |         |         |
|              |             |             | CC009:000.15 - CC255:255.15 |                       |         |         |
|              | Preset      |             |                             | CP005:000 - CP005:255 |         |         |
|              | _           |             | -                           | CP009:000 – CP255:255 |         |         |
|              | Accumulated |             |                             | CA005:000 – CA005:255 |         |         |
|              |             |             | -                           | CA009:000 - CA255:255 |         |         |
| Integer File |             | N007        | :000.00 – N007:255.15       | N007:000 - N007:255   |         |         |
|              |             | N009        | :000.00 – N255:255.15       | N009:000 - N255:255   |         |         |
| Floating Po  | int File    |             | _                           | F008:000 - F255:255   | H/L     |         |